## 順華交通薪資查詢系統使用手冊

一、進入公司網站:使用瀏覽器輸入公司網址,進入網站後點選右上方圖片中的【進入】 (網址 <u>https://www.wanshun.com.tw/</u> 或 掃描右下方 QR CODE)

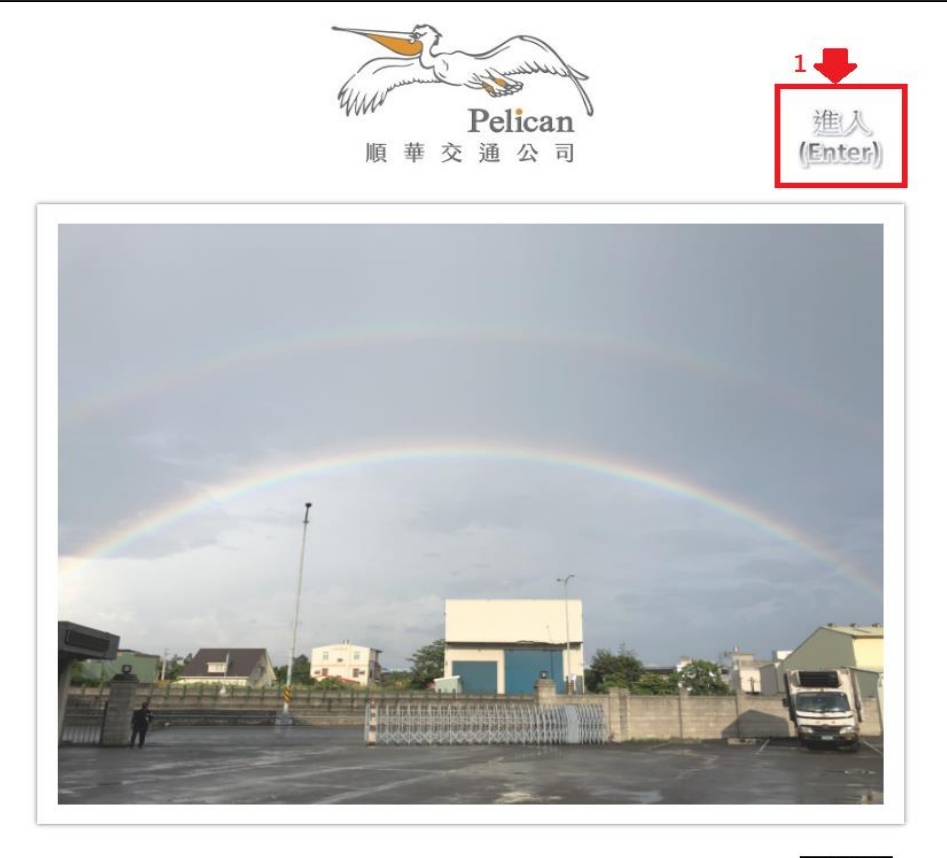

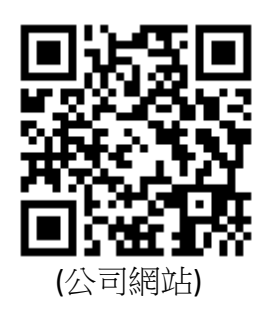

Copyright(c) 順華交通公司All Rights Reserved.Design by 順華交通 [進入(Enter)] 瀏覽人數<mark>037248</mark>

二、進入員工入口網站:點選公司網站最右邊的【員工入口】功能,進入員工入口網站 (也可以自己輸入員工入口網站網址 <u>https://www.wanshun.com.tw/EAI/</u> 或掃描右下方 QR CODE) 注意:網頁上若【員工入口】未顯示,請按鍵盤上【F5】按鈕重整畫面

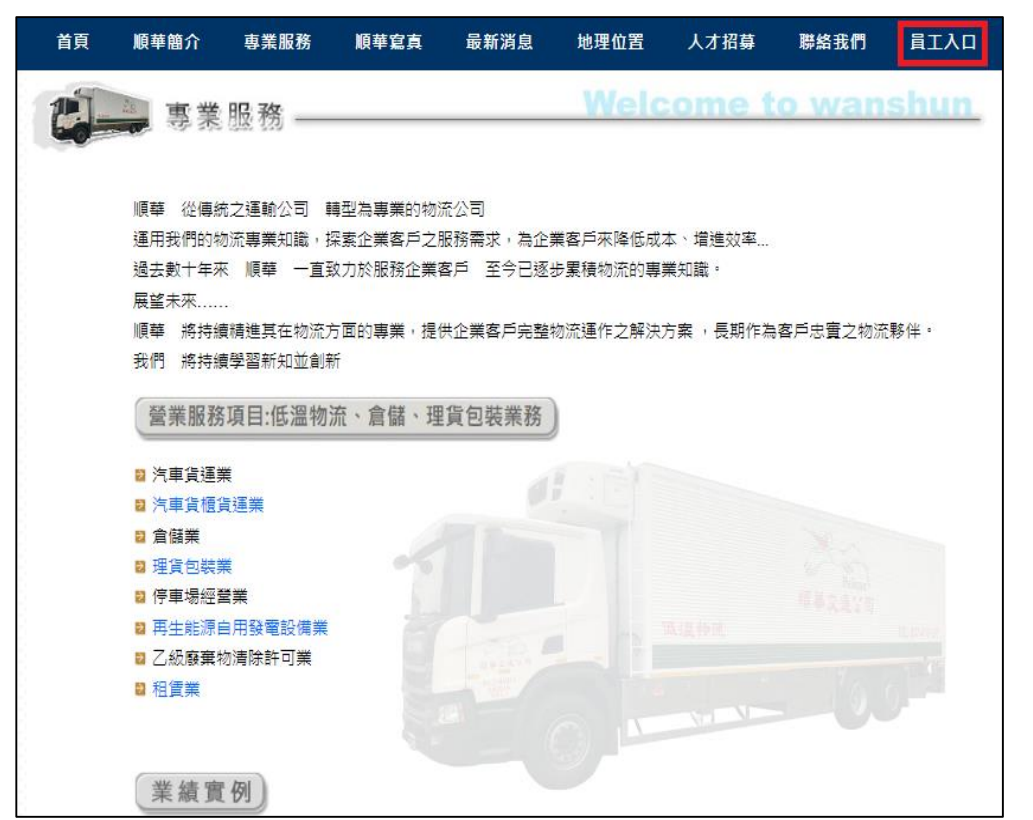

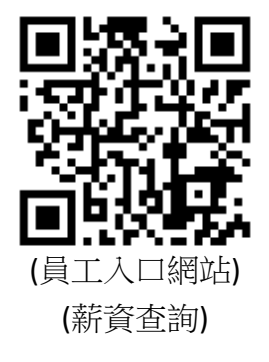

- 三、在員工入口網站首頁畫面中,輸入員工自己的員工編號及密碼,輸入後點選【登入】按鈕
  - 1. 第1次使用員工入口網站及薪資查詢系統,預設密碼是員工自己的【身份證號碼】。
  - 2. 第1次登入系統後請修改密碼,並設定您常用的 Email。

| ● 總督/長新/憲道/消表員工人口供 × +                                                 | × - □ × |
|------------------------------------------------------------------------|---------|
| ← → C G 執行 Google 搜尋或輸入網址                                              | * 🛛 🖘 🗄 |
|                                                                        |         |
|                                                                        |         |
| 歡迎使用員工入口網站                                                             | 1       |
| 員工编號                                                                   |         |
| B12345678                                                              |         |
| 空调 ( 忽記案碼? )                                                           |         |
|                                                                        | 碼       |
| £∧                                                                     |         |
| 備註:<br>1.第1次使用本系統 預設密碼請使用您的【身份證號碼】・                                    |         |
| 2.第1次登入系统後請修改密碼,並設定您常用的Email。<br>3.若有登入問題,請洽系統管理員 admin@wanshun.com.tv | 65 (C)  |
| 訓轉至 顺尊交通首員                                                             |         |
|                                                                        |         |

四、第1次登入系統時,系統會出現設定【密碼及電子郵件資料設定】的提示畫面,直接點選畫面 中間的【密碼及電子郵件資料設定】按鈕即可進行密碼及電子郵件設定

| 第一次登入系統,請設定密碼及您常用的電子郵件                   |  |  |  |  |  |  |
|------------------------------------------|--|--|--|--|--|--|
| 密碼及電子郵件資料設定                              |  |  |  |  |  |  |
| 如果輸入遇到困難需要協助,請聯絡竹南所資訊人員: 037-476121轉121。 |  |  |  |  |  |  |

五、在【密碼及電子郵件資料設定】畫面中,設定登入員工入口網站及薪資查詢系統的個人密碼及 常用的電子郵件信箱,輸入後按下【儲存修改】

| 修改個人資料                                              |
|-----------------------------------------------------|
| 第1次登入系統時·須設定忘記密碼時接收驗證碼的Email信箱                      |
| 員工編號: B12345678                                     |
| 姓 名: <b>王大明</b>                                     |
| 部門名稱: <b>低溫部</b>                                    |
| 到職日:2020/6/1<br>1                                   |
| 新密碼:                                                |
| 確認新密碼:                                              |
| 手機號碼: 0932093209                                    |
| Email信箱:wanshun@gmail.com(必填)                       |
| 請輸入自己最常使用的信箱・忘記密碼時可收取臨時密碼<br>3 儲存修改 還原修改 離開不修改 回登入頁 |
| 如有使用問題請寄信給系統管理者: <u>admin@wanshun.com.tw</u>        |

六、密碼設定完成後畫面會跳出個人資料修改成功的畫面,並自動回到登入畫面,此時請輸入剛剛 修改完的密碼重新登入系統即可。

| www.wanshun.com.tw 顯示<br>您的個人資料已修改成功,且立即生效,請重新登入! | 歡迎使用員工入口網站                                                                           |
|---------------------------------------------------|--------------------------------------------------------------------------------------|
| 確定                                                | 員工編號<br>B12345678<br>密碼 <b>(</b> <i>志記</i> 密碼?)                                      |
|                                                   | 登人<br>開記<br>・<br>第記<br>・<br>第二<br>第二<br>第二<br>第二<br>第二<br>第二<br>第二<br>第二<br>第二<br>第二 |

七、帳號密碼輸入正確後,將會開啟【順華/長新/萬順/鴻泰的員工入口網站】,此時畫面左上方會 出現登入者姓名與員工編號,代表已順利登入員工系統。請在行政系統區塊中,點按第1個功 能項目【薪資查詢系統】查詢個人最近6個月內的薪資、出勤、出車費等資料。

| 低溫部:王大明(B12345678 <mark>]</mark> 您好,歡迎進入【順華/萬順/鴻泰/長新】                                                                                                    | 員工入口網站!! [登出]                                                                                                    |
|----------------------------------------------------------------------------------------------------|----------------------------------------------------------------------------------------------------|
| Im                                                                                                    | 4 苗栗縣竹南鎮崎頂里3鄰青草51~6號<br>037)476121 FAX:(037)478981<br>計服務系統                                                                                |
| 其册 节理公司<br>用 基文道公司<br>長新進 建公司                                                                                                    | ジョー語順管理公司                                                                                                    |
| ┌行政系統                                                                                                    |                                                                                                    |
| <ul> <li>         新資查詢系統 [XIBUD]         員工入口網站個人資料設定(密碼修改) [XIBUD]         電子公文簽核系統(規劃中)         →限【主管及特定同仁】使用         </li> </ul>                                                                                                    | 2023/8/3 中油本周最新油價<br>2023/8/3 台塑本周最新油價<br>2023/8/2 順華_工作場所性騷擾防治措施申訴及懲戒辦法<br>2023/8/2 長新_工作場所性騷擾防治措施申訴及懲戒辦法<br>2023/7/14 違反道路交通管理處罰條例相關記點規定 |
| →井用系統<br>公司電子郵件系統(網頁版)<br>各式表單下載(規劃中)<br>各營業所電話通訊資料(規劃中)                                                                                                    | 2023/6/15 【性懸擾防治措施】冉交公告<br>2023/6/10 【福委會訊息】東元家電和空調員購優惠專業<br>2023/5/11 COVID-19降級、疫苗接種假退場之政府公告<br>2023/5/2 汽油車排氣檢驗將放寬,車齡滿8年「2年驗一交」<br>更多消息 |
| 重要公告<br>01.違反道路交通管理處罰條例相關記點規定<br>02.工作場所性騷擾防治措施申訴及懲戒辦法(順華)<br>03.工作場所性騷擾防治措施申訴及懲戒辦法(長新)                                                                                                    |                                                                                                    |
| _ 資訊服務                                                                                                    |                                                                                                    |
| 【軟體資源下載】<br>01.Synology Drive Client同步備份程式下載(版本:3.2.1)<br>02.Adobe PDF Reader軟體下載(版本:2023.001.20064)<br>【電腦使用常見問題】<br>01.如何使用網頁版郵件系統收發信(待處理)<br>02.如何在手機安裝outlook系統收發信(待處理)<br>03.無法登入薪資查詢系統查看薪資(待處理)<br>04.(待處理)<br>05.(待處理)<br>06.(待處理) |                                                                                                    |
| 。<br>◎ 2023 順華交通股份<br>糸統管理 順華交通管理部                                                                                                    | 有限公司. All Rights Reserved.                                                                                                    |

八、在薪資查詢系統中,可選擇6個月內的薪資/出勤資料進行查詢,選擇好要查詢的薪資年月後,直接按【送出】按鈕,系統會從薪資查詢系統資料庫中撈取指定月份的薪資及出勤資料

| [順華交通公司網站][返回員工入口網站][修改個人資料][登出                                                                        |
|----------------------------------------------------------------------------------------------------|
| 低溫部:王大明(B12345678) 您好!!                                                                                |
| 歡迎進入【順華/萬順/鴻泰/長新】員工薪資查詢系統                                                                              |
| 請選擇要查詢的薪資/出勤年月<br>2023▼年 6 ▼月 送出                                                                       |
| 查詢說明:<br>1.僅提供查詢6個月內的薪資/出勤資料。<br>2.僅提供在職員工本人查詢個人薪資/出勤資料。<br>3.每月的薪資資料將於次月8日之後才開放查詢。<br>列印2023/6薪資及出勤資料 |

|   | 長新通運有限公司               |                                  |                   |                                    |                     |                              |                                      |                                                               |                        |                                   |                                              |                                     |  |  |  |
|---|------------------------|----------------------------------|-------------------|------------------------------------|---------------------|------------------------------|--------------------------------------|---------------------------------------------------------------|------------------------|-----------------------------------|----------------------------------------------|-------------------------------------|--|--|--|
|   | 查詢日                    | 期:2023/8/                        | 3                 |                                    | 薪資明細表               |                              |                                      |                                                               |                        | Page 1 of 1                       |                                              |                                     |  |  |  |
|   | 薪資年                    | 月:112/6                          |                   |                                    |                     | 部門                           | :低溫部                                 |                                                               |                        | 員工姓名:B12345678 王大明                |                                              |                                     |  |  |  |
|   | 底薪                     | 職務津貼/<br>代班津貼                    | 安全獎金              | 工作規則<br>遵循獎金                       | 全勤                  | 績效獎金                         | 免稅加班                                 | 扣稅加班                                                          | 加班獎金                   | 其他津貼                              | 其他津貼/<br>獎金/稅後                               | 應領薪資<br>合計                          |  |  |  |
|   | 0                      | 0                                | 0                 | 0                                  | 0                   | 26,400                       | 1,474                                | 28,056                                                        | 1,760                  | 0                                 | 0                                            | 65,405                              |  |  |  |
|   | 勞保費                    | 健保費                              | 勞退金               | 所得稅                                | 稅前扣款                | 稅後扣款                         | 暫付款收<br>回(稅後)                        | 免稅休加                                                          | 扣稅休加                   |                                   | 應稅薪資                                         | 實領薪資<br>合計                          |  |  |  |
|   | 728                    | 1,410                            | 0                 | 0                                  | 0                   | 0                            | 0                                    | 7,715                                                         | 0                      |                                   | 56,216                                       | 63,267                              |  |  |  |
|   | 津貼:                    |                                  |                   |                                    |                     |                              |                                      |                                                               |                        |                                   |                                              |                                     |  |  |  |
|   | 減項:                    |                                  |                   |                                    |                     |                              |                                      |                                                               |                        |                                   |                                              |                                     |  |  |  |
|   | PS:如团                  | 因砍停發安                            | 全獎金、3             | 遵循獎金、                              | 全勤時・                | 該獎金項目                        | 目不列人加                                | 出費計算:                                                         | 垦锭。                    |                                   |                                              |                                     |  |  |  |
|   |                        |                                  |                   |                                    |                     |                              |                                      | />                                                            | 1                      | W Da                              |                                              |                                     |  |  |  |
|   |                        |                                  |                   |                                    | 長利                  | <b></b>                      | 有限?                                  | 公司                                                            |                        |                                   |                                              |                                     |  |  |  |
|   | 查詢日                    | 期:2023/8/                        | 3                 |                                    |                     | 出勤                           | 查詢日期:2023/8/3 出版 出勤明細表 用 Page 1 of 1 |                                                               |                        |                                   |                                              |                                     |  |  |  |
| - | 出勤年                    | 出勤年月:112/6 部門:低溫部 員工姓名:B12345678 |                   |                                    |                     |                              |                                      |                                                               |                        |                                   | Pa                                           | ge 1 of 1                           |  |  |  |
|   |                        | -                                | -                 |                                    | h.                  | 部門:                          | 低溫部                                  |                                                               |                        | 員工姓名                              | Pa<br>B1234567                               | ge 1 of 1<br>8 王大明                  |  |  |  |
| 1 | E常出勤<br>天數             | 上班工時                             | 公休天數              | 特休天數                               | 公假/公<br>傷天數         | 部門:<br>婚假                    | 低溫部 喪假                               | 陪產假                                                           | 產假                     | 員工姓名<br>補休天數                      | Pa<br>:B1234567<br>剩餘特休                      | ge 1 of 1<br>3 王大明                  |  |  |  |
| 1 | E常出勤<br>天數<br>21       | 上班工時<br>308.52                   | 公休天數<br>4         | 特休天數<br>0                          | 公假 / 公<br>傷天數<br>0  | 部門:<br>婚假<br>0               | 低溫部<br>喪假<br>0                       | 陪產假<br>0                                                      | 產假<br>0                | 員工姓名<br>補休天數<br>0                 | Pa<br>:B1234567<br>剩餘特休<br>0                 | ge 1 of 1<br>8 王大明                  |  |  |  |
|   | E常出勤<br>天數<br>21<br>病假 | 上班工時<br>308.52<br>事假             | 公休天數<br>4<br>曠工天數 | 特休天數<br>0<br>其他(生理<br>假、家庭<br>照顧假) | 公假 / 公<br>(傷天數<br>0 | 部門:<br>婚假<br>0<br>加班補休<br>天數 | 低温部<br>喪假<br>0<br>假日出勤<br>天數         | <ul> <li>陪產假</li> <li>0</li> <li>第一段</li> <li>加班時數</li> </ul> | 產假<br>0<br>第二段<br>加班時數 | 員工姓名<br>補休天數<br>0<br>休息日前<br>加班時數 | Pa<br>:B1234567<br>剩餘特休<br>0<br>休息日後<br>加班時數 | ge 1 of 1<br>8 王大明<br>休息日後<br>2加班時數 |  |  |  |

九、若登入者為司機,查詢的特定月份有實際的出車紀錄,則系統會自動抓取出車費細目顯示在畫 面上。若為內勤人員,則不會顯示出車費資料。

|    | 1         |                                                     | 長新                                  | 新通運有限公                                   | 司                                        |                                          |          |
|----|-----------|-----------------------------------------------------|-------------------------------------|------------------------------------------|------------------------------------------|------------------------------------------|----------|
| 6  | 查詢日期      | 月:2023/8/3                                          |                                     | 出車費                                      |                                          | Page                                     | e 1 of 1 |
| 96 | 年月:112    | 2/6                                                 |                                     | 部門:低溫部                                   |                                          | 員工姓名:B12345678                           | 王大明      |
|    | 派車日期      |                                                     |                                     | 各趟次出車地點(出車費)                             |                                          |                                          | 小計       |
|    | 2023/6/1  | 台南-嘉義好市多 (200)                                      | 永康倉-勝昌 (219)                        | 台南+比菲多-新市統昶 (130)                        | 台南+比菲多-新市統昶 (250)                        | 空籃回收與其他(182)                             | 981      |
|    | 2023/6/2  | 永康-高萊 (150)                                         | 永康-嘉得豪 (329)                        | 台南-高雄好市多 (200)                           | 台南+比菲多-新市統昶 (374)                        | 空籃回收與其他(273)                             | 1,326    |
| 2  | 2023/6/3  | 台南-嘉義好市多 (200)                                      | 永康倉-勝昌(165)                         | 台南+比菲多-新市統昶 (364)                        | 空籃回收與其他(106)                             |                                          | 835      |
|    | 2023/6/5  | 台南-嘉義好市多 (200)<br>台南-藏壽司(嘉義博愛) (100)                | 永康倉-勝昌 (150)<br>空籃回收與其他(62)         | 台南+比菲多-新市統昶(128)                         | 台南+比菲多-新市統昶 (257)                        | 台南-藏壽司(嘉義耐斯) (250)                       | 1,147    |
|    | 2023/6/6  | 台南-嘉義好市多 (200)<br>空籃回收與其他(221)                      | 永康倉-勝昌 (178)                        | 台南-台南好市多 (150)                           | 台南+比菲多-新市統昶 (133)                        | 台南+比菲多-新市統昶 (269)                        | 1,151    |
|    | 2023/6/7  | 台南-嘉義好市多 (200)<br>台南-藏壽司(中華西路) (50)                 | 永康倉-勝昌 (150)<br>台南+比菲多-新市統昶 (133)   | 台南-壽司郎(台南安平店) (250)<br>台南+比菲多-新市統昶 (278) | 台南-壽司郎(台南永康店) (100)<br>彰化-台南 (700)       | 台南-壽司郎(台南西門店)(50)<br>空籃回收與其他(94)         | 2,005    |
|    | 2023/6/8  | 台南-嘉義好市多 (200)                                      | 永康倉-勝昌(188)                         | 台南-台南好市多(150)                            | 台南+比菲多-新市統昶 (425)                        | 空籃回收與其他(78)                              | 1,041    |
|    | 2023/6/9  | 台南-嘉義好市多 (200)<br>台南+比菲多-新市統昶 (125)                 | 永康倉-勝昌 (150)<br>台南+比菲多-新市統昶 (239)   | 台南-藏壽司(嘉義耐斯) (250)<br>肉三-台南 (364)        | 台南-貳樓(嘉義)(100)<br>空籃回收與其他(115)           | 台南-藏壽司(嘉義博愛) (50)                        | 1,593    |
|    | 2023/6/10 | 台南-嘉義好市多 (200)<br>空籃回收與其他(168)                      | 永康倉-勝昌 (184)                        | 台南-台南好市多 (150)                           | 台南+比菲多-新市統昶 (367)                        | 肉三-台南(827)                               | 1,896    |
|    | 2023/6/11 | 台南-嘉義好市多 (200)                                      | 永康倉-勝昌 (150)                        | 台南-台南好市多 (150)                           | 台南+比菲多-新市統昶 (366)                        | 空籃回收與其他(50)                              | 916      |
|    | 2023/6/12 | 台南-嘉義好市多 (200)<br>台南-壽司郎(台南西門店) (50)<br>空籃回收與其他(96) | 台南-台南好市多 (150)<br>台南-藏壽司(中華西路) (50) | 永康倉-勝昌 (169)<br>台南-藏壽司(台南開元) (50)        | 台南-壽司郎(台南安平店) (250)<br>台南+比菲多-新市統昶 (116) | 台南-壽司郎(台南永康店) (100)<br>台南+比菲多-新市統昶 (236) | 1,467    |
|    | 2023/6/13 | 台南-嘉義好市多 (200)<br>空籃回收與其他(77)                       | 永康倉-勝昌(178)                         | 肉三-台南 (458)                              | 台南+比菲多-新市統昶 (127)                        | 台南+比菲多-新市統昶(251)                         | 1,291    |

十、若要列印此月份的薪資及出勤資料,可點選上方列印按鈕。列印薪資及出勤資料請選擇列印第 2頁即可;有出車費的同仁若要列印薪資與出車費,請選擇列印第 2-3頁。

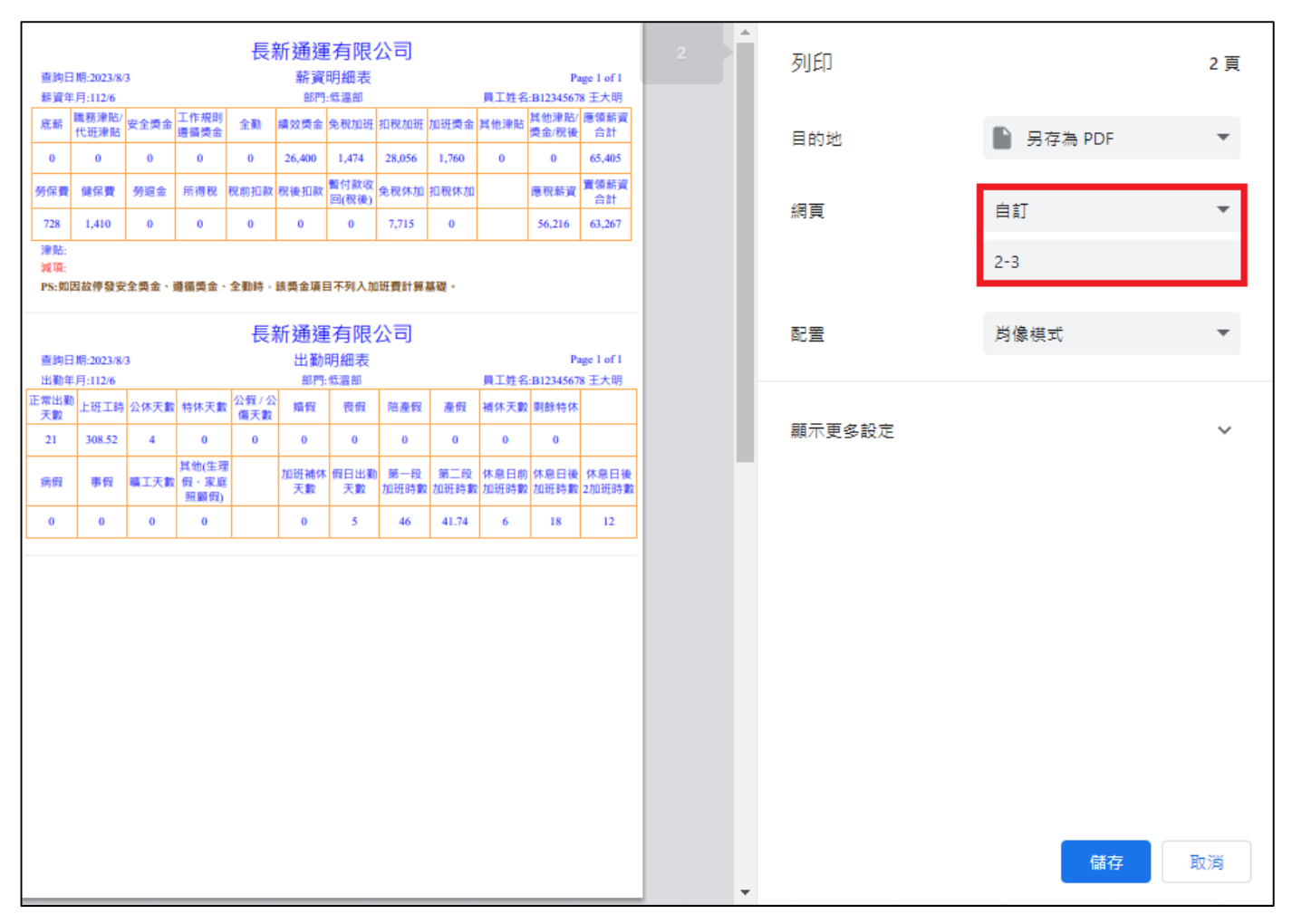

|           |                                                       | 長新                                              | 新通運有限公                                 | 司                                      |                                          |          | * | 列印    |   |         | 2 頁    |
|-----------|-------------------------------------------------------|-------------------------------------------------|----------------------------------------|----------------------------------------|------------------------------------------|----------|---|-------|---|---------|--------|
| 查詢日期      | :2023/8/3                                             |                                                 | 出車費                                    |                                        | Page                                     | : 1 of 1 |   |       |   |         |        |
| 年月:112    | /6                                                    |                                                 | 部門:低溫部                                 |                                        | 員工姓名:B12345678                           | 王大明      |   |       |   |         |        |
| 派車日期      |                                                       | 4.8.4 MB com                                    | 各總次出車地點(出車費)                           | A.B. 11 31 41 15 44 16 18 19 19        | and the second second                    | 小計       |   |       |   | -       |        |
| 2023/0/1  | 11間・範囲灯(15)(200)<br>金澤、高菜(150)                        | 水源高·原典(219)<br>水源-高振要(179)                      | 回用+10年39-肥市営用(130)<br>公園-高油好売店(200)    | 前開・広照多・航市航海(250)<br>公園に注意を、新市鉄道(124)   | ※重回収件共同(182)<br>空第四次目前(182)              | 981      |   | 目的地   |   | 另存為 PDF | -      |
| 2023/6/3  | 台南-嘉備好市多(200)                                         | 永康倉-展長(165)                                     | 台南+比莱冬-新市總易(364)                       | 交新回改具并的(106)                           | 10.000 C C C C C C C C C C C C C C C C C | 835      |   |       |   | -       |        |
| 2022/6/5  | 台南-赢售好市多(200)                                         | 永康倉-勝昌(150)                                     | 台南+比莱多-新市總將(128)                       | 台南+比莱多-新市總譜(257)                       | 台南-嶺寨司(嘉黄尉斯)(250)                        |          |   |       |   |         |        |
| 2023-0-3  | 台南-黃書司(裏香博愛)(100)                                     | 空腦回收與其他(62)                                     |                                        |                                        |                                          | 1,147    |   |       |   |         |        |
| 2023/6/6  | 台南-裏側好市多(200)<br>空動回夜與其他(221)                         | 永康倉-勝具(178)                                     | 台南-台南好市多 (150)                         | 台南+比亚多-新市統領 (133)                      | 台南+比菲多-新市地展(269)                         | 1,151    |   | 網頁    |   | 自訂      | -      |
| 2023/6/7  | 台南-龍田町市(9)(200)<br>台南-龍田司(中華西語)(50)                   | 水源昌·唐昌(150)<br>台南+比菲堡-新市統領(133)                 | (19) 時(百回安平県)(250)<br>台南+比莱多-新市統領(278) | 100)<br>副位-前用(100(100)5000)            | 10月-県(10月1111)(1)(50)<br>定新四収具其他(94)     | 2,005    |   |       |   |         |        |
| 2023/6/8  | 台南-赢售好市多(200)                                         | 永康倉-勝具(188)                                     | 台南-台南好市多 (150)                         | 台南+比莱多-新市统祥(425)                       | 空腦四收具其他(78)                              | 1,041    |   |       |   |         |        |
| 2023/6/9  | 台南-赢偶好市多(200)                                         | 永康倉·勝昌(150)                                     | 台南-藏寨司(寨黄配斯)(250)                      | 台南·戴樓(嘉黄)(100)                         | 台南-藏寨司(嘉黄博雯)(50)                         | 1 503    |   |       |   | 2-3     |        |
|           | 台南+比菲多-新市統種(125)                                      | 台南+比菲多-新市統領(239)<br>会議会 展見(184)                 | 肉三-台南(364)                             | 空蓋回波與其他(115)                           | with the second                          | 1,000    |   |       |   |         |        |
| 2023/6/10 | 空蓋回收與其他(168)                                          | Strate 10-1000 (1849)                           | mill-mill(1) (120 (120)                | anal-marga-attracta (ass)              | 12                                       | 1,896    |   |       |   |         |        |
| 2023/6/11 | 台南·赢售好市多(200)                                         | 永康倉-勝具(150)                                     | 台南-台南好市多 (150)                         | 台南+比莱多-新市统辅(366)                       | 空腦四收具其他(50)                              | 916      |   |       |   | N/ 18   |        |
| 2023/6/12 | 台南-嘉貴好市多 (200)<br>台南-壽司部(台南西門浜) (50)<br>堂飯四收與其他(96)   | 台南-台南好市多 (150)<br>台南-藏書司(中華西麗) (50)             | 永康皇-勝昌(169)<br>台南-嶺婁司(台南開元)(50)        | 台南-曹司帥(台南安平孫)(250)<br>台南+比菲多-新市統領(116) | 台灣-灣司部(台南永康原)(100)<br>台灣+比菲多-新市總額(236)   | 1,467    |   | 配置    |   | 鸬像模式    | Ŧ      |
| 2023/6/13 | 台南-廣貴好市多 (200)<br>堂藍四收與其他(77)                         | 永康皇-張昌(178)                                     | 肉三-翁南 (458)                            | 台南+比莱多-新市統領 (127)                      | 台南+比菲多-新市總領(251)                         | 1,291    |   |       |   |         |        |
| 2023/6/14 | 台南-廣貴好市多(200)<br>空藍四收與其他(336)                         | 永康倉-勝昌 (150)                                    | 台湾- <b>虹楼(裏側)(250)</b>                 | 台南+比莱多-新市航程(125)                       | 台南+比菲多-新市統領(225)                         | 1,286    |   |       |   |         |        |
| 2023/6/16 | 永谦-大柱貌程(200)                                          | 新市-台湾(宣幕:鮮乳坊、日通、比<br>新多大社)(150)                 | 空脈回收與其他(20)                            |                                        |                                          | 123 H    |   | 顯示更多設 | 定 |         | $\sim$ |
| 2023/6/16 | 台南-赢售好市多(200)                                         | 永康倉-勝昌(157)                                     | 肉三-台南 (520)                            | 台南-藏書司(裏貴博愛)(250)                      | 空腦四收用其他(42)                              | 1,169    |   |       |   |         |        |
| 2023/6/17 | 台南-寨貴好市多(200)<br>新市-台南(立寨)群队坊,日通共<br>莱多大社)(150)       | 永康倉-勝昌(150)<br>空蓋四枚用其他(128)                     | 高港-高南行市多 (150)                         | 肉三-翁南 (984)                            | 永康-大社統領 (200)                            | 1,962    |   |       |   |         |        |
| 2023/6/18 | 台南-裏側好市多(200)                                         | 永康 <b>宣-</b> 張昌 (150)                           | 肩南-肩南行市多 (150)                         | 永康-大社統領 (200)                          | 新市-台南(立著)群乳坊.日通社<br>首多大社)(150)           | 1,122    |   |       |   |         |        |
|           | 台南-嘉貴好市多(200)                                         | 台南-台南好市多(150)                                   | 永康倉-勝昌(150)                            | 台南-曹可能(台南安平浜)(250)                     | 台南-書司郎(台南永康乐)(100)                       |          |   |       |   |         |        |
| 2023/6/19 | 台南-壽可能(台南西門浜)(50)                                     | 永康-大社統領 (200)                                   | 新市-台南(立著:鮮乳坊:日總出<br>菲多大社)(150)         | <b>高雄-位用 (150)</b>                     | 空腦四收具其地(81)                              | 1,481    |   |       |   |         |        |
| 2023/6/20 | 台南-廣價庁市多(200)<br>堂藍四夜與其他(83)                          | 永康倉-勝具(161)                                     | 台南-台南(美貴家) (250)                       | 台南+比亚多-新市纳辅(129)                       | 台南+比赛多-新市總層(254)                         | 1,077    |   |       |   |         |        |
| 2023/6/21 | 台南-嘉貴好市多 (200)<br>新市-台南所 (150)                        | 永康倉-勝具(150)<br>授株板:截音-蘆竹(150)                   | 台南-台南好市多 (150)<br>空藍四段與其他(84)          | 台南+比亚多-新市统禄(129)                       | 台南+比菲多-新市總領(270)                         | 1,283    |   |       |   |         |        |
| 2023/6/22 | 台南-赢偶好市多(200)                                         | 永康倉-勝具(171)                                     | 肉三-肩南(771)                             | 台南+比莱多-新市纳莱(379)                       | 空腦四收得其他(317)                             | 1,838    |   |       |   |         |        |
| 2023/6/25 | 局用-原情的作多(200)                                         | 水康酒-勝具(150)                                     | 间南-肩南时市多(150)                          | 永康-天在肥料(200)                           | 股市-间南(立叠,鮮乳坊,日通)比<br>至多大社)(150)          | 954      |   |       |   |         |        |
|           | 空腦回收與其他(104)                                          |                                                 |                                        |                                        |                                          | ~        |   |       |   |         |        |
| 2023/6/26 | 永源皇-勝昌(163)                                           | 台南-蜀司郎(台南安平庙) (250)                             | 台南-震司郎(台南永康浜)(100)                     | 台南-青可能(台南西門浜)(50)                      | (公南-嶺廣司(中華西麗) (50)                       | 1.718    |   |       |   |         |        |
| 2023/6/27 | 毎用+に非多-肌の肌和(117)<br>台南-贏貴好市多(200)<br>公園」に至多,新市練研(777) | 総則+に非多-数円統則(235)<br>台湾-台南好市多(150)<br>空新四次回其他vap | 内二-6冊(361)<br>永康皇-勝昌(169)              | 四二-66冊 (20)<br>台南-新市教育(150)            | 运输14000000000000000000000000000000000000 | 1,114    |   |       |   |         |        |
| 2023/6/28 | 台南-廣貫好市多(200)<br>台南+比菲多-新市統領(124)                     | 永康倉-勝昌(150)<br>台南+比菲多-新市統領(229)                 | 台南-書司郎(台南安平浜) (250)<br>空藝院校長其地(74)     | 台南-壽可能(台南永康浜)(100)                     | 台灣-臺目前(台南西門前)(50)                        | 1,177    |   |       |   |         |        |
| 2023/6/29 | 台南+比菲多-新市統種(123)                                      | 台南+比菲多-新市統領(237)                                | 空腦間收與其他(14)                            |                                        |                                          | 374      |   |       |   |         |        |
| 2023/6/30 | 永康-廣得豪 (338)<br>台南-諸書司(裏貴對斯) (250)                    | 台南-高雄好市多 (200)<br>台南-萬壽司(嘉黄博愛) (100)            | 高雄-台南 (150)<br>空藍四段與其他(153)            | 台南+比亚多-新市统辅(137)                       | 台南+比菲多-新市總層(261)                         | 1,589    |   |       |   |         |        |
|           |                                                       |                                                 |                                        |                                        |                                          |          | • |       |   | 儲存      | 取消     |

## 十一、 若使用者在系統上閒置時間過長,確保網頁連線的資訊安全,系統會自動登出

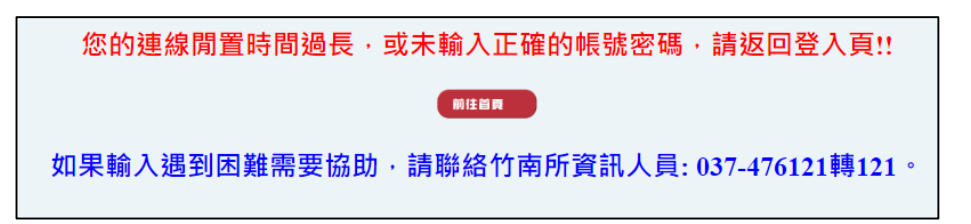

## 十二、 如果忘記密碼,可從員工入口網站登入頁面點按【忘記密碼】,取得臨時密碼

| 歡迎使用員工入口網站              |  |
|-------------------------|--|
| 員工編號<br>B12345678       |  |
| 密碼 <mark>(忘記密碼?)</mark> |  |
| 登入                      |  |
|                         |  |

十三、 進入忘記密碼的畫面後,請輸入員工編號、身分證號,以及在本系統設定的電子郵件信箱 (此信箱會取到臨時密碼)

| 忘記密碼                                 |
|--------------------------------------|
| 請輸入您的員工編號                            |
| 1<br>B12345678                       |
| 請輸入您的身分證號碼                           |
| 2 A123456789                         |
| 請輸入您在本系統設定的電子郵件信箱                    |
| 3<br>wanshun@gmail.com               |
| 4 登入                                 |
| 若有登入問題,請洽系統管理員 admin@wanshun.com.tw。 |
| 跳轉至 順華交通首頁                           |
|                                      |

十四、 前一頁的資料都輸入正確後,畫面會出現已將臨時密碼寄出的訊息對話框。

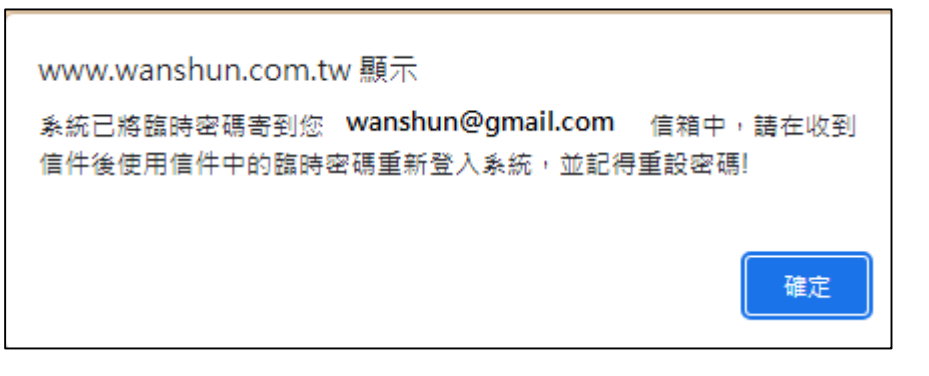

如果輸入的認證資料有錯,會出現下方錯誤訊息,並請重新輸入。如果遇到操作問題,可 與公司資訊人員聯繫。

| 對不起!您輸入的認證資料有誤,請重新輸入!!                        |   |
|-----------------------------------------------|---|
| 若是您忘記您所設定的信箱或是信箱收不到信件,請與系統管理員聯絡(037)476121轉12 | 1 |
| 回上一頁                                          |   |
|                                               |   |
|                                               |   |

十五、 員工入口網站會在員工完成忘記密碼的認證程序後,自動寄發臨時密碼到員工自己設定的 電子郵件信箱中

| 【順華交通員工入口網站】臨時密碼發送通知                                                             |
|----------------------------------------------------------------------------------|
| Q 員工入口網站自動發信(請勿回信) <noreply@wanshun.com.tw><br/>收件者 王大明</noreply@wanshun.com.tw> |
| 【這是由順華交通員工入口網站自動寄出的臨時密碼發送通知信件】                                                   |
| 条統用戶【王大明(B12345678)】您好,您因為在2023/8/3 下午 05:28:04 使用了忘記密碼功能,系統為您產生了一組臨時密碼。         |
| 請您使用這組臨時密碼登入系統,進入後系統後可在【個人密碼與信箱修改】功能中重設密碼。                                       |
| 如果此次資料變更並非您本人操作,請通知系統管理協助!                                                       |
| 您的臨時密碼為【muAVB】,請妥善保管,並即刻上網更新密碼                                                   |
| [登入員工入口網站]                                                                       |
| 收到晚時來理發送通知後,直接點接合供由的招連结准入昌工入口網計,並使用信仰                                            |

十六、 收到臨時密碼發送通知後,直接點按信件中的超連結進入員工入口網站,並使用信件中核 發的臨時密碼登入,成功登入系統後,請記得到入口網站中行政系統區塊的第2個功能 【員工入口網站個人資料設定】進行密碼變更。

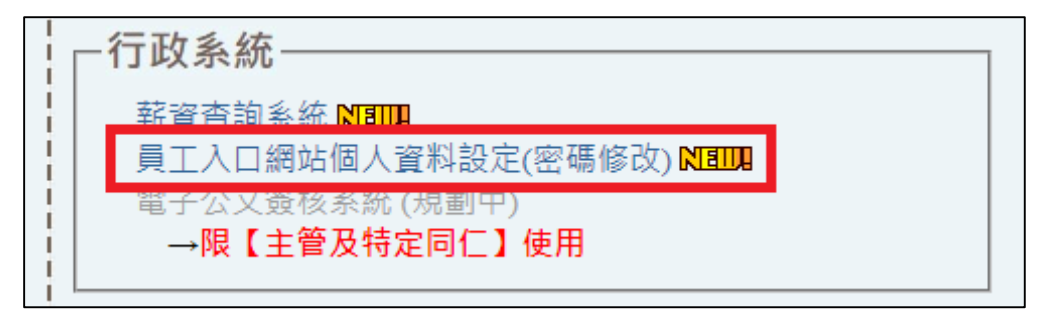

備註: 若有其他使用上的問題,請跟公司資訊人員聯繫。

TEL: 037-476121 轉 121 應先生

Email: admin@wanshun.com.tw